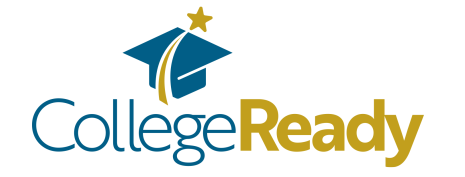

## Saving your Student Aid Report as a PDF & uploading it to your CollegeReady app:

## STEP 1:

Log into your FAFSA account.

## STEP 2:

You will be directed to your "My FAFSA" page.

Click the tab for the upcoming school year - at the bottom of that page click on "View Student Aid Report"

| UCUENT RECOMMENDES  EVERTIMATE DATABATES APPLICATION  EVERTIMATES APPLICATION  EVERTIMATES APPLICATION  CONTROL APPLICATION  CONTROL AP     | My h       | FAFSA®                                                                                                    | (?) Help C→ Exit FAFSA Form                                         |
|----------------------------------------------------------------------------------------------------|------------|----------------------------------------------------------------------------------------------------|---------------------------------------------------------------------|
| Welcome to TestSt Taylor's application         2021-22         Current Application Status:         Current Application Status:         Current Application Status:         Current Application Status:         Current Application Status:         Current Application Status:         Current Application Status:         Current Application Status:         Out Colspan="2">Current Application Status:         Current Application Status:         Current Application Status:         Out Colspan="2">Current Application Status:         Out Colspan="2">Current Application: Status:         Current Application: Status:         Current Application: Status:         Current Application: Status:         Current Application: Status:         Current Application: Status:         Current Application: Status:         Current Application: Status:         Current Application: Status:         Current Application: Status:         Current Application: Status:         Current Application: Status:         Current Application: Status:                                                                                                    | STUDENT IN | FORMATION                                                                                                    |                                                                     |
| 2021-22         Handback Status:         Image: Control of Status:         Image: Control of Status:         I                                                                                                    | Welcom     | e to TestG Taylor's application!                                                                                                    |                                                                     |
| Current Application Status:         Prima Handback         Company Status         Company Status                                                                                                    | 2021-      | -22                                                                                                    |                                                                     |
| Constraints your FAFSA form was naccessfully processed.     Constraints your FAFSA form was nacke available to the school(s) you listed on your FAFSA form.     2. Our FAFSA formation was made available to the school(s) you listed on your FAFSA form.     2. Our school(s) will use your FAFSA information to determine the aid you may be eighted to restruct.     2. Our school(s) will use your FAFSA information to determine the aid you may be eighted to restruct.     2. Our school(s) will use your FAFSA information to determine the aid you may be eighted to restruct.     2. Our school(s) will use your FAFSA information to determine the aid you may be eighted to restruct.     Control to the school of the school of the scho          | Curre      | nt Application Status:                                                                                                    |                                                                     |
| Comparishations, your EAFSA form was successfully processed.<br>Met Hopers Not<br>9.000 (1990) (1990) (1 | (O Pro     | cessed Successfully                                                                                                    |                                                                     |
| With Hoperon Natl         • Your TARSA informations was maded availables to the school(s) you lined on your TARSA form.         • With TARSA informations to determinis the add you may be alighted to receive.         • If you have guestions about your financial aid package contact your school(s).         Origenal Application: Submitted on 3001 2020 Processed on 3003 2020         Your may take the following additional actions:         Update School formation         Add remove, or change housing plans for schools on your TARSA form.         Update School formation         Add remove, or change housing plans for schools on your         Deals for the School formation on a previous FARSA submission.                                                                                                    | Congr      | atulations, your FAFSA form was successfully processed.                                                                                    |                                                                     |
|                                                                                                    | What H     | appens Next                                                                                                    |                                                                     |
| Extra Constant and Section 2012 Constant and Section 2012 Constant and Section 2012 Constant and Section 2012 Transmission and Section 2012 Transmission and Section 2012 Transmission and Section 2012 Transmission 2012 Constant Applications: Submitted on 2012 Constant and Section 2012 Constant Applications: Submitted on 2012 Constant Constant Const          | • 1        | our FAFSA information was made available to the school(s) you list                                                                         | ed on your FAFSA form.                                              |
| Exit FAFSA Form      Change incorrect information on a previous FAFSA      Exit FAFSA Form      Change incorrect information on a previous FAFSA      Exit FAFSA Form      Change incorrect information                                                                                                    |            | our school(s) will use your FAFSA information to determine the aid<br>our school(s) will contact you if they need more information or to d | you may be eligible to receive.<br>iscuss your financial aid award. |
| Original Application: Edwinned on 2012/2022 Proceed on 2020/2020         You may take the following additional actions:         Image: Lipdale School Information         Add: remove, or change housing plans for schools on your         Infast School         Infast Form         Cate MATSA form         Submission.                                                                                                    | • 1        | f you have questions about your financial aid package contact your                                                                         | school(s).                                                          |
| You may take the following additional actions:         Image: Detail of the state of the state of the st                                                              | Origin     | al Application: Submitted on 10/01/2020; Processed on 10/30/2020                                                                           |                                                                     |
| You may take the following additional actions:         Image: Add, remove or ormation         Add, remove and the following plans for schools on your         Update School Information         Comparison         Change incorrect information on a previous FAFSA         Exit FAFSA form         submission.                                                                                                    |            |                                                                                                    |                                                                     |
| Update School Information         Update School Information           Add. remove. or change housing plans for schools on your         Update School           ZATSA. form.         Compared and compared information on a previous FAFSA.           Edit FAFSA.Form         Edit FAFSA.Form           Submission.         Edit FAFSA.Form                                                                                                    | You may    | take the following additional actions:                                                                                                    |                                                                     |
| Add remove, or change housing plans for schools on your     Edd FAFSA form     Change incorrect information on a previous FAFSA     Edd FAFSA form     Change incorrect information on a previous FAFSA     Edd FAFSA form                                                                                                    |            | Undate School Information                                                                                                    |                                                                     |
| Edit FAFSA form<br>Charge incorrect information on a previous FAFSA<br>submission.                                                                                                    | 侴          | Add, remove, or change housing plans for schools on your                                                                                   | Update Schools                                                      |
| Edit FAPSA Form<br>Change incorrect information on a previous FAPSA<br>submission.                                                                                                    |            | FAFSA form.                                                                                                    |                                                                     |
| Edd FAF3 Form     Charge incorrect information on a previous FAF3A     submission.     Edd FAF3A Form                                                                                                    |            |                                                                                                    |                                                                     |
| Change morrest morningion on a previous zeros                                                                                                    |            | Edit FAFSA Form                                                                                                    | Call PAPPA Com                                                      |
|                                                                                                    | 6          | submission.                                                                                                    | Edit PAP SK Pulli                                                   |
|                                                                                                    |            |                                                                                                    |                                                                     |
| Winny Chudget Aid Baget                                                                                                    |            | View Student Aid Parast                                                                                                    | $\frown$                                                            |
| S View Student Aid Report                                                                                                    |            | The outpoint has happene                                                                                                    | View Student Aid Report                                             |

| STEP 3:                                                                                                    | 2022–23 Student Aid Report                                                                                                    |  |
|----------------------------------------------------------------------------------------------------|----------------------------------------------------------------------------------------------------|--|
| This opens your Student Aid Report.<br>You need to do 2 things on this page.                                                                                                    | Processing Results  FAPSA Data  School Information  Application Receipt Date:  Processed Date:  Data Release Number DIT                                                                                                    |  |
| <b>#1</b> : Find the number next to "Expected Family<br>Contribution". This is your EFC.<br>Right-click to copy that number to<br>your clipboard or memorize it.<br>You'll need to enter it on your CollegeReady app. | Prancial Ad History Comections History Comections Comections Comections Comectio |  |
| #2: At the very top of the page, click "Print SAR"                                                                                                    | is the equivalent of six school years. Based on information reported to the National Solari<br>Loan Lota System (NSLSP) database by the school you have a tended, you have received<br>Federal Pell Grants for the equivalent of between one-half and one school year.<br>There is a limit to the next someoner of subsiding at Paferal student bases that now may<br>receive. Vuit StudentAdl.gov:ub-unsub for more information.<br>You reported that you are or were in foster care. You may be eligible for assistance through<br>federal programs for foster youth, such as the John H. Chafee Foster Care Independence<br>Program and/or the Education and Training Youcher (ETV) Program. For more information                                                                                                    |  |
| STEP 4:<br>Your computer should now open the<br>Print menu. Click "Change"                                                                                                    | Print<br>Total: 3 sheets of paper (6 pages)<br>Print Cancel<br>Destination<br>Pages I All                                                                                                    |  |
| STEP 5:<br>Choose "Save as PDF" or "Adobe PDF"                                                                                                    | Select a destination Showing destinations for Your_email@gmail.com                                                                                                    |  |
| When your computer prompts you to save the file,<br>name it something simple and save it somewhere<br>easy to find like Google Drive or on your Desktop.                                                              | Coal Destinations  Local Destinations  Manage  Save as PDF  Printer #1  Either of these                                                                                                    |  |
|                                                                                                    | DF Complete                                                                                                    |  |

Click "Save."

STEP 6: Head back into your CollegeReady application.

On your General Application (Part 1 of your app), paste or type in your EFC (all the digits, please!).

Answer all the required questions, then click "Finish and Submit"

**STEP 7:** Depending on the answers in your General Application, you may be eligible to apply for our scholarships. If you are, fill out the Graduating High School Student application (Part 2 of your app).

Send To OneNote 2010 (itice@scholarshinsing.org)

Find the "FAFSA INFORMATION" section, enter your EFC, and upload your Student Aid Report:

- Click "Add a New File" and then "Browse" to find the PDF that you saved.
- When asked, name your document something easy, like SAR or FAFSA.
- Click "Save and Keep Editing" at the bottom of the page.
- Scroll back down to the FAFSA question and click "View" to test your document—if it appears, your SAR was successfully uploaded!